# **COLLE**XCHANGE

#### **LISTING ITEMS FOR SALE**

Step 1: Login to your account – click 'my account' icon circled below (or login button).

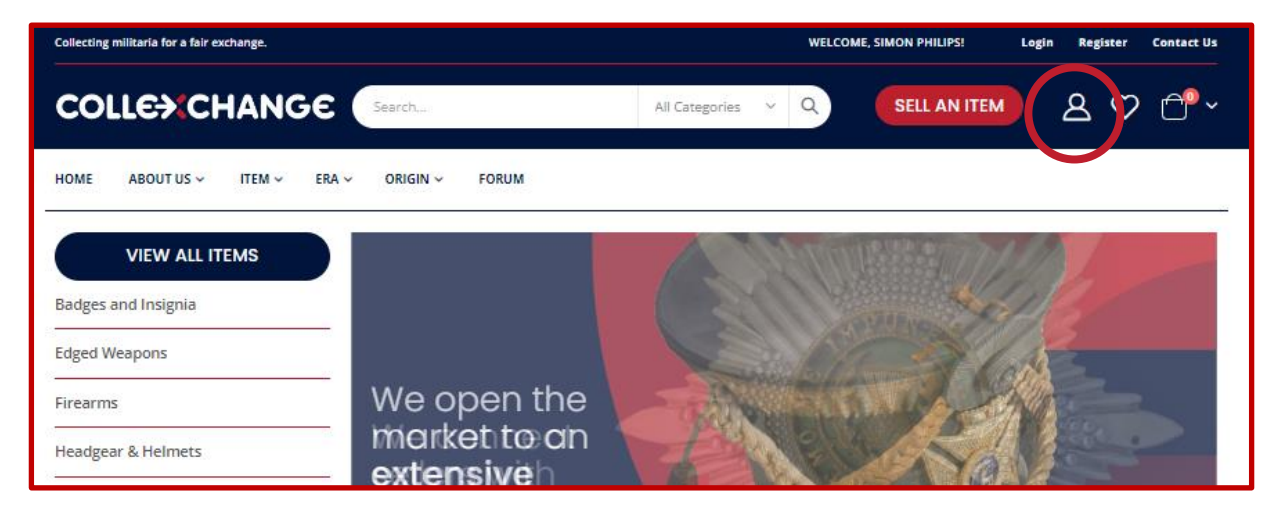

## Step 2: Your dashboard.

To list militaria for sale - go to 'Add New Item'.

| COLLEXCHANC                                                 | Search All Catego                                           | vries 🗸 | SELL AN ITEM                                                | ♡₫~             |
|-------------------------------------------------------------|-------------------------------------------------------------|---------|-------------------------------------------------------------|-----------------|
| HOME ABOUT US V ITEM V                                      | ERA V ORIGIN V FORUM                                        |         |                                                             |                 |
| Marketplace Dashboard     Add New Item                      | My Account<br>Account Information                           |         |                                                             |                 |
| My Items List                                               | CONTACT INFORMATION                                         |         | NEWSLETTERS                                                 |                 |
| <ul> <li>Earnings</li> </ul>                                |                                                             |         |                                                             |                 |
| Auction                                                     | Simon Philips<br>simon.phillips@fakeemail.co.uk             |         | You are subscribed to "General Subscription".               |                 |
| <ul> <li>Connect To Stripe</li> </ul>                       |                                                             |         |                                                             |                 |
| My Sales History                                            |                                                             |         |                                                             |                 |
| Customers                                                   | Edit Change Password                                        |         | Edit                                                        |                 |
| ▶ Review                                                    |                                                             |         |                                                             |                 |
|                                                             | Address Book                                                |         | М                                                           | anage Addresses |
| My Account                                                  | DEFAULT BILLING ADDRESS                                     |         | DEFAULT SHIPPING ADDRESS                                    |                 |
| My Purchases                                                | Simon Philips                                               |         | Simon Philips                                               |                 |
| My Wish List                                                | Philips Militaria Ltd (or leave blank)                      |         | Philips Militaria Ltd (or leave blank)                      |                 |
| Address Book                                                | 23 Make Believe Street<br>Redditch, Worcestershire, WR1 1BB |         | 25 Wake Belleve Street<br>Redditch, Worcestershire, WR1 1BB |                 |
| Account Information                                         | United Kingdom<br>T: 07777 12345678                         |         | United Kingdom<br>T: 07777 12345678                         |                 |
| <ul> <li>Additional Account</li> <li>Information</li> </ul> | Edit Address                                                |         | Edit Address                                                |                 |
| Stored Payment Methods                                      |                                                             |         |                                                             |                 |
| <ul> <li>Stored Payment Methods</li> </ul>                  |                                                             |         |                                                             |                 |

**Step 3:** Complete the details about your item.

So, starting with your **item category** - click the drop-down arrow (circled below) to reveal the three categories (item, era, origin). This helps buyers search products when filtering an area of interest.

| COLLE                                                  | GE Search All Categories V Q SELL AN ITEM & 🗘 🏠                                |
|--------------------------------------------------------|--------------------------------------------------------------------------------|
| HOME ABOUT US V ITEM V                                 | ERA V ORIGIN V FORUM                                                           |
| <ul> <li>Marketplace Dashboard</li> </ul>              | Marketplace Add New Item                                                       |
| Add New Item                                           | ADD ITEM SAVE                                                                  |
| My Items List                                          |                                                                                |
| ▶ Earnings                                             | I tem Category.                                                                |
| Auction                                                | Select                                                                         |
| <ul> <li>Connect To Stripe</li> </ul>                  | Please select appropriate category to display items accurately on the website. |
| My Sales History                                       | Item Name: *                                                                   |
| Customers                                              |                                                                                |
| Review                                                 | Short Description:                                                             |
| My Account                                             | Paragraph → B I U E E E E E + & @ ⊞ • Ω ■                                      |
| <ul> <li>My Purchases</li> </ul>                       |                                                                                |
| <ul> <li>My Wish List</li> </ul>                       |                                                                                |
| <ul> <li>Address Book</li> </ul>                       |                                                                                |
| <ul> <li>Account Information</li> </ul>                |                                                                                |
| <ul> <li>Additional Account<br/>Information</li> </ul> | POWERED BY TNY                                                                 |
| <ul> <li>Stored Payment Methods</li> </ul>             |                                                                                |
| <ul> <li>Newsletter Subscriptions</li> </ul>           |                                                                                |
| Auction Details                                        |                                                                                |
|                                                        |                                                                                |

**Step 4:** For each of the three categories, select the most appropriate. Starting with 'item' select an option, e.g. 'Badges and Insignia'.

| Item Category:<br>Select                                                                                                    |      |
|----------------------------------------------------------------------------------------------------|------|
| Default Category     Default Category     Default Category     Default Category     Default Category     Default Category     Default Category     Default Category     Default Category     Default Category     Default Category     Default Category     Default Category     Default Category     Default Category |      |
| Ŭ                                                                                                    | DONE |
|                                                                                                    |      |

Using the 'Scroll down' bar (shown on the right of the box below) there is the next category 'Era' – please select an option, eg. 20<sup>th</sup> Century.

| Item Category:   |      | $\land$      |
|------------------|------|--------------|
| Select           |      | -            |
| 🔿 🔲 Era          |      | •            |
| Current          |      |              |
| 20th Century     |      |              |
| 19th Century     |      |              |
| 18th Century     |      |              |
| Pre 18th Century |      |              |
|                  |      | · · · · · ·  |
|                  | DONE | $\checkmark$ |
|                  |      |              |

## Scroll down and under the last category 'Origin' select an option, eg. Scottish

| Select                                             |      | • |
|----------------------------------------------------|------|---|
| Origin<br>British Militaria<br>English<br>Scottish |      | ĺ |
| Irish                                              | DONE |   |

**Click Done.** You will see your chosen selections for each category (example below).

| Item Category:                                        |   |  |
|-------------------------------------------------------|---|--|
| Badges & Insignia x     20th Century x     Scottish x | • |  |

## You can always go back if you need to make any changes.

#### Step 5: Details about the item

Add the title of the item. Add a short description (mandatory).

The **second** 'description box' is optional. We recommend adding details about what makes the item special. You can also include the size and weight, to help buyers estimate postage costs.

| Item Category:                                                                                           |                 |
|----------------------------------------------------------------------------------------------------|-----------------|
| Badges & Insignia x 20th Century x Scottish x                                                            | -               |
| Please select appropriate category to display items accurately on the website.                           |                 |
| Item Name: *                                                                                             |                 |
| Military Officers Long Coat Seaforth Highlanders Badge                                                   |                 |
| Short Description:                                                                                       |                 |
| $ \begin{array}{c ccccccccccccccccccccccccccccccccccc$                                                   |                 |
| This is the top line key information                                                                     |                 |
|                                                                                                    |                 |
|                                                                                                    |                 |
|                                                                                                    |                 |
| p                                                                                                    | POWERED BY TINY |
| Description:                                                                                             | and a           |
| Paragraph - Β Ι ⊻ Ε Ξ Ξ Ξ · Ξ · ⊗ ⊞- Ω ⊾                                                                 |                 |
| This is detail. What makes it special? Explain the condition. If know, detail the regiment, manufacturer | for example.    |
| Anything else you know about the item and it's condition.                                                |                 |
|                                                                                                    |                 |
|                                                                                                    |                 |
|                                                                                                    |                 |
| p                                                                                                    | POWERED BY TINY |
| Price (£): *                                                                                             |                 |
| 500                                                                                                    |                 |
| Stock: *                                                                                                 |                 |
| 1                                                                                                    |                 |
| Item Images:                                                                                             |                 |

You do not need to format the text - the system has default settings.

Be careful about spelling errors or too much jargon/abbreviation – this may hinder the buyer from finding your item when searching.

## Step 6: Add the selling price.

## Step 7: Uploading images.

You can add several images.

For best results, images should be a square format taken on a plain, light background.

| Click here or                      |  |
|------------------------------------|--|
| drag and drop<br>to add<br>images. |  |

When you click the above box, it will open a window enabling you to locate the photo on your own system and upload. You can add further images with the same process.

Your first image will appear. This first image will default as the **main base** image.

You can choose a different 'base image' if necessary. Just click on the relevant image and ensure the role boxes are ticked (shown below).

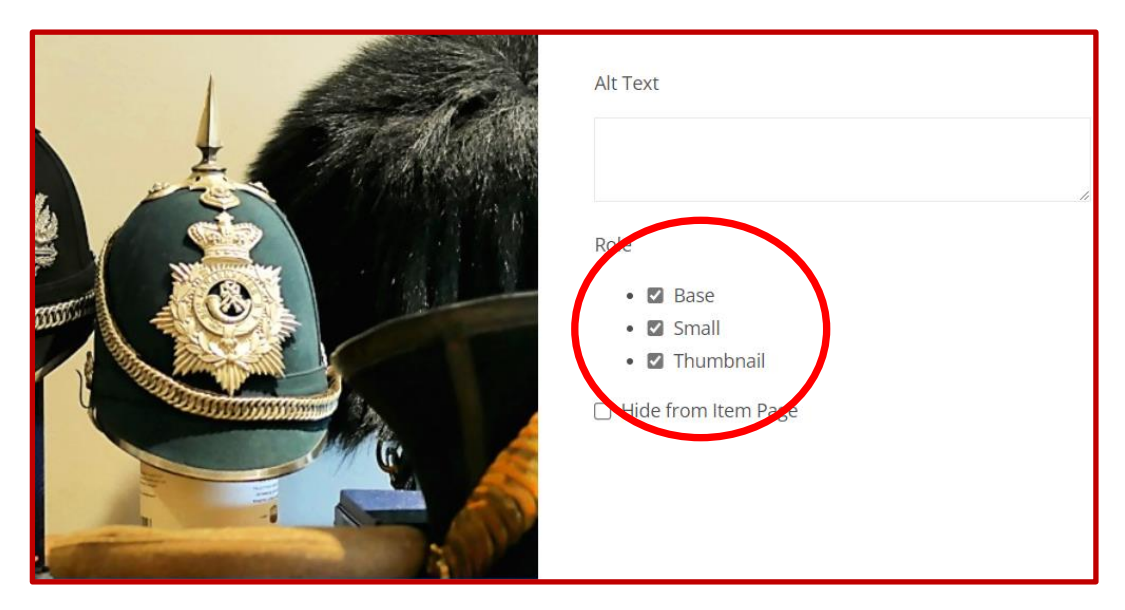

## Go through the process again to add additional images/video.

If you hover over an image, a 'delete' icon appears. You can also change the order by 'drag and drop'.

## When ready, simply click SAVE.

Once saved, the system will display your item on the website after a few minutes.

Helpful tip: the system may 'time out' if too long, so have images prepared and ready.